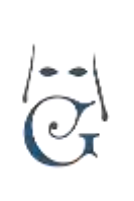

Cómo crear o añadir Bancos y Cuentas Bancarias.

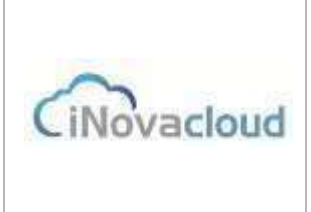

En primer lugar, debemos tener en cuenta que no podemos borrar un Banco, o entidad Bancaria, sin previamente borrar las cuentas bancarias que tiene asociadas.

En caso de hacerlo, por error, el programa se bloquea porque los índices están incompletos. No obstante, no se deben borrar elementos que tienen movimientos asociados.

Proponemos indicar en el campo nombre la palabra NO USAR ó NULO junto al nombre existente para que nos ayude en la gestión diaria.

## \*GESTIÓN CON EL ÍNDICE DE BANCOS.

Desde la pestaña ECONÓMICO, accederemos al apartado OTROS.

| 🗎 Listados 👻         | 📄 Tipos de deuda 📼  | 📄 Bancos 🔻 | Modelos 💌      |
|----------------------|---------------------|------------|----------------|
| 🔅 Calcular titulares | 🔅 Generar recibos 📼 | 📄 Cuotas 📼 | Formas de pago |
|                      | Otros               |            |                |

En la opción **Bancos**, encontraremos varias opciones.

Si pulsamos sobre el botón Bancos, obtendremos un listado de los bancos existentes en nuestra aplicación.

| C    | Q Buscar <u>Búsque</u> | <u>da avanzada</u> 📆 F | PDF Excel            |    |
|------|------------------------|------------------------|----------------------|----|
| ID   | Banco                  | BIC                    | Código de la entidad | Su |
| ES81 | LA CAIXA               | CAIXESBBXXX            | 2100                 | 73 |
| ES85 | TRIODOS BANK           | TRIOESMMXXX            | 1491                 | 00 |

#### EDITAR UN BANCO EXISTENTE

Para comprobar el contenido de cada uno de nuestros bancos, pulsamos sobre el elegido y nos muestra el contenido que podremos modificar si fuera necesario:

| Datos principales    |            |                       |          |                  |               |
|----------------------|------------|-----------------------|----------|------------------|---------------|
| Identificador        | E581       | Nombre                | LA CAIXA | BIC              | CAIXESBEXXX   |
| Código de la entidad | 2100       | Código de la sucursal | 0000     | Descripción      | no, de cuenta |
| 2010/01/02           | Plantellin | #1-1-                 |          | a share a stress |               |

El campo BIC debe ser proporcionada por su entidad Bancaria en caso de no conocerlo.

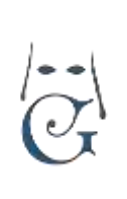

# BANCOS Y CUENTAS BANCARIAS

Cómo crear o añadir Bancos y Cuentas Bancarias.

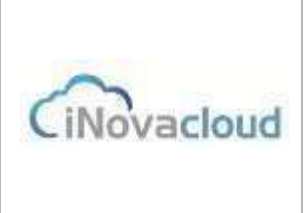

Si lo que deseamos hacer es añadir un nuevo Banco, en la flecha lateral del Botón BANCOS, podemos ver las siguientes opciones:

|   | 🖞 fartat 🔹 📋       | Madel |
|---|--------------------|-------|
|   | Aflack Same        |       |
| 1 | Coartes Sancarias  |       |
|   | C Afait casts tast | ana 🗌 |

\*Podemos añadir un nuevo Banco.

También podemos acceder a las siguientes opciones:

\*Listar las cuentas bancarias existentes o

\*Añadir cuenta bancaria (nueva).

Si pulsamos sobre AÑADIR BANCO, no muestra la pantalla de Entidad Bancaria para que la rellenemos correctamente; como hemos visto anteriormente en EDITAR UN BANCO EXISTENTE,

# GESTIÓN DE CUENTAS BANCARIAS.

1/Cuentas bancarias, permite listar las cuentas existentes.

Si pulsamos sobre alguna de ellas, podemos editarla para realizar los cambios necesarios.

-<u>NOMBRE</u>. Podemos indicar el nombre que nos convenga, por ejemplo, CUENTA CUOTAS.

Es el nombre que podremos ver desde la aplicación.

-<u>ENTIDAD BANCARIA</u>, podremos elegir una entidad, de las que previamente hemos dado de alta en BANCOS.

-IBAN. Debemos insertar el IBAN completo sin espacios en blanco.

-<u>SUFIJO</u>. Es el sufijo de remesa, nos lo debe indicar el Banco.

Una vez completados los datos, pulsamos sobre grabar en el icono con forma de disquete.

2/Añadir cuenta bancaria. Nos muestra la pantalla vacía para crear una cuenta nueva desde cero.

Recordamos que las cuentas o los bancos no se pueden borrar porque pueden tener movimientos asociados.

Recomendamos cambiar los nombres o incluir alguna palabra que nos ayude a no usarlos.

### INOVA CLOUD, S.L. C/ TERBIO, 30 41007 SEVILLA SOPORTE GHERCOF. 95.436.18.18 629.61.35.06 <u>soporte@ghercof.com</u>